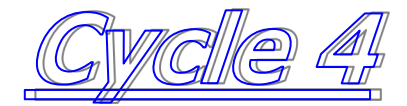

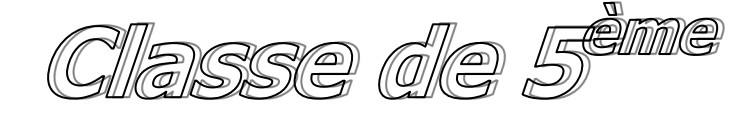

# Séquence 6

*S6.1 : Les différentes étapes de la construction d'une maison S5.2 : Modélisation 3D d'une habi-*

0

o

| <b>S6</b>   | Thème de séquence                                                                                                    |                          |                                                                                                    | Problématique                                                                                                    |                                              |
|-------------|----------------------------------------------------------------------------------------------------|--------------------------|----------------------------------------------------------------------------------------------------|----------------------------------------------------------------------------------------------------|----------------------------------------------|
|             | Maison ossature briques Google Sketchup                                                                                                    |                          |                                                                                                    | Quelles sont les étapes de constructions d'une maison et les fonctions de service ?                                            |                                              |
| Compétences |                                                                                                    | Thématiques du programme |                                                                                                    | orogramme                                                                                                    | Connaissances                                |
| CT 2.1      | <ul> <li>Identifier un besoin et énoncer un problème<br/>technique, identifier les conditions, contraintes<br/>(normes et règlements) et ressources corres-<br/>pondantes.</li> <li>Simuler numériquement la</li> </ul> | DIC.1.1                  | Identifier un b<br>ou services) e<br>technique.                                                        | esoin (biens matériels<br>et énoncer un problème                                                                               | Besoin, contraintes, normalisation.          |
|             | structure et/ou le comportement<br>d'un objet.                                                                                                    | DIC.1.2                  | Identifier les c<br>(normes et rè<br>sources corre<br>et quantifier s<br>mances d'un<br>tant ou à crée | conditions, contraintes<br>glements) et res-<br>spondantes, qualifier<br>implement les perfor-<br>objet technique exis-<br>tr. | Principaux éléments d'un cahier des charges. |

# Séquence 6 - FICHE ACTIVITÉS

S6.1 - les différentes étapes de la construction d'une maison

Page 1

**CYCLE 4 - TECHNOLOGIE** Classe de 5°

**MSOST1.2**: Associer des solutions techniques à des fonctions Analyse fonctionnelle systémique

**OTSCIS2.1**: Exprimer sa pensée à l'aide d'outils de description adaptés : croquis,

MSOST1.5 : Décrire, en utilisant les outils et langages de descriptions adaptés, le fonctionnement, la structure et le comportement des objets. Outils de description d'un fonctionnement, d'une structure et d'un comportement.

## S6.1 - les étapes de construction d'une maison

Cette activité se décomposera en deux parties :

- Visionner attentivement une vidéo sur « Les différentes étapes de la construction 1. d'une maison »
- 2. Repasser la vidéo en répondant à un questionnaire

Ouvrez le fichier : « les différentes étapes de construction d'une maison.mp4 » situé a.

dans le dossier de la séguence 6 sur le serveur du collège. Visionnez la vidéo une première fois.

Repassez la vidéo et arrêtez-vous à b. chaque étape afin de pouvoir remplir le tableau du fichier pdf :

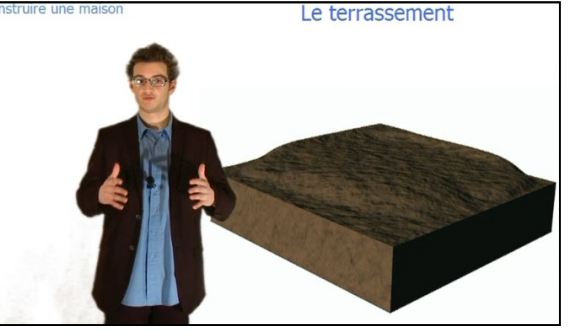

questionnaire sur Les différentes étapes de la construction dune maison -pdf remplissable : que vous trouverez sur le serveur de l'établissement : Lecteur réseau « Commun pédagogie » puis dossier « Technologie » puis dossier « 5ème, puis dossier « Séquence 6 ».

On vous demandera, pour chaque étape, le nom, la fonction de service et la solution technique utilisée.

Lorsque le fichier est correctement rempli, enregistrez-le dans votre espace personnel.

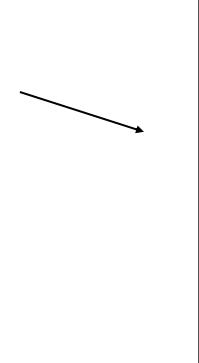

|          | Étape           | Fonction de service                                                    | Solutions techniques         |  |  |
|----------|-----------------|------------------------------------------------------------------------|------------------------------|--|--|
|          | GROSOEUVRE      |                                                                        |                              |  |  |
| 1<br>Ex. | Le terrassement | Niveler le terrain (le rendre<br>plat) où sera construite la<br>maison | Utilisation d'une pelleteuse |  |  |
| 2        |                 |                                                                        |                              |  |  |
| 3        |                 |                                                                        |                              |  |  |
| 4        |                 |                                                                        |                              |  |  |
| 5        |                 |                                                                        |                              |  |  |
| 6        |                 |                                                                        |                              |  |  |
| 7        |                 |                                                                        |                              |  |  |
| 8        |                 |                                                                        |                              |  |  |
| 9        |                 |                                                                        |                              |  |  |
| 10       |                 |                                                                        |                              |  |  |
| 11       |                 |                                                                        |                              |  |  |
|          |                 | SECOND OEUVRE                                                          |                              |  |  |
| 12       |                 |                                                                        |                              |  |  |
| 13       |                 |                                                                        |                              |  |  |
| 14       |                 |                                                                        |                              |  |  |
| 15       | 1               |                                                                        |                              |  |  |

# Séquence 6 - FICHE ACTIVITÉS

**CYCLE 4 - TECHNOLOGIE** 

×

Réinitialiser

Tout réinitialiser

Nouveau.

Modifier le nom

Supprimer

Fermer

Classe de 5°

#### S6.2 - Modélisation d'une maison Page 2 S6.2 : modélisation d'une maison en 3D avec le logiciel Sketchup Partie 1 : tracé des contours extérieurs de la maison : Lancez le logiciel Sketchup, la fenêtre suivante doit apparaître, d'abord, sortons les outils : 1. Dans le menu « Affichage », ouvrez la barre 穿 Sans titre - SketchUp Make 2016 Fichier Édition Affichage Caméra Dessiner Outils Fenêtre Aide d'outils et cochez les outils : « Grand jeu d'ou-Barres d'outils... 🔂 🄛 层 8 Onglets de scène tils », puis « Standard », puis « Vues » Géométrie cachée Plans de section 1 0 Coupes Barres d'outils Axes **73** 🏈 Guides Barres d'outils Options 18 Ombres Barres d'outils Brouillard / bComposants dynamiques Style d'arêtes ^ Construction 00 Style de faces > Dessin 20 Modification du composant > Édition Grand jeu d'outils Animation 2 🗾 Lieu Mesures Ombres 💠 💠 Outils de caméra avancés (Version Pro u 00 Premiers pas Principaux 7 Section Solides Standard S 2× Styles A1 Vues \* A \$ 13 $\rho$ 2. Sélectionnez le personnage en cliquant dessus puis clic-droit et « Effacer » Sans titre - SketchUp Make 2016 3. Prenez l'outil « **Rectangle** », cliquer sur l'origine des 🐯 🄛 🖓 🛃 🕺 💈 😵 🖏 Infos sur l'entité Effacer 3 axes (bleu, vert et rouge) et, sans cliquer, déplacez la Masquer . Modifier le composant souris légèrement vers la droite et lâchez-la, ensuite, il **1** 18 Rendre unique Éclater 18 reste à taper sur le clavier les dimensions : 6m;8m Recharger. ZB Enregistrer sous 00

3D Warehouse

Modifier les axes Réinitialiser l'échelle

20

J 🗾

💠 🚸

**C** (?

7

1 2

Ø [A]

\* 4

13

22

(attention de bien respecter la syntaxe) puis ap-

Réinitialiser l'inclir Sans titre - SketchUp Make 2016 puyez sur la Édition 😚 🍃 🥏 🚽 🐂 🗉 🖉 🥱 😚 Intersection des faces Retourner le long de touche Adoucir/Lisser les arêtes Zoom sur la séléction 1 « Entrée » **1** 🔊 18 pour valider. 00 20 27 \* 🔶 00 1 Vous devez obtenir la figure ci-contre : 1 2 0 \* & 4) /3 P 12 × 9 0 11 ÷

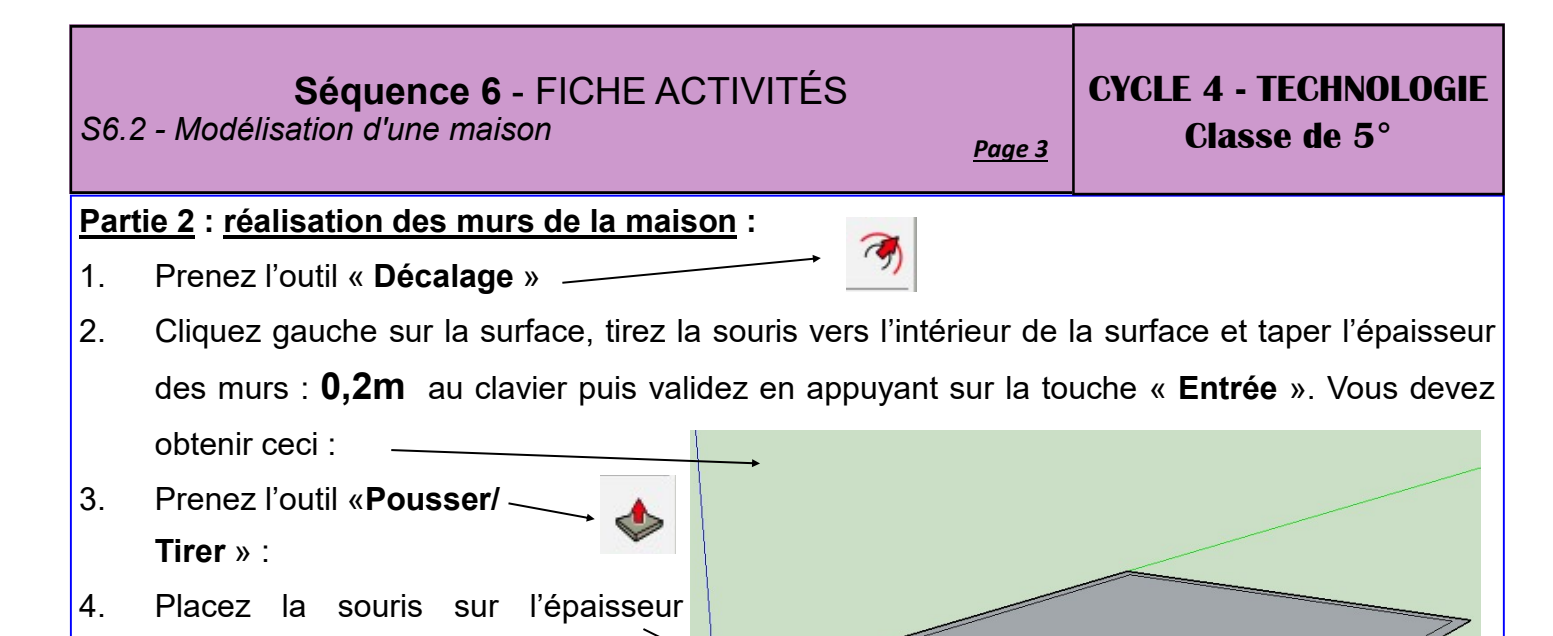

5. Cliquez puis déplacez légèrement la souris vers le haut (les murs doivent suivre votre mouvement).

(entre les deux rectangles)

Sans cliquer, tapez la valeur de la hauteur 💆 🖗 6. des murs : **2,3m** et appuyez sur la touche « Entrée » pour valider.

#### Partie 3 : réalisation d'une porte :

- Cliquez sur la vue de face : 1.
- 2. Prenez l'outil « Mètre » ---- 👂
- 3. Cliquez sur le coin inférieur gauche et déplacez vous horizontalement suivant l'axe rouge sans cliquer

ſΩ.

18

7

1 2

the R

PP 0 0

₩ ↔

- 4. Tapez la valeur de **0,40m** au clavier
- 5. Appuyez sur la touche « Entrée » pour valider

Vous devez avoir un point noir à 40 cm du bord

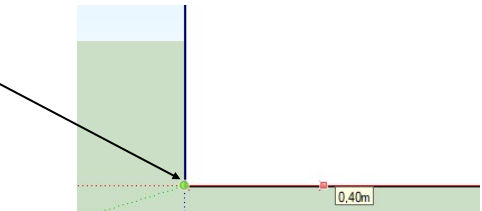

Sur la face

Astuce : pour pouvoir zoomer facilement votre document, utilisez la combinaison :

**Touche Shift + Roulette de** la souris

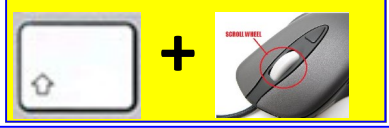

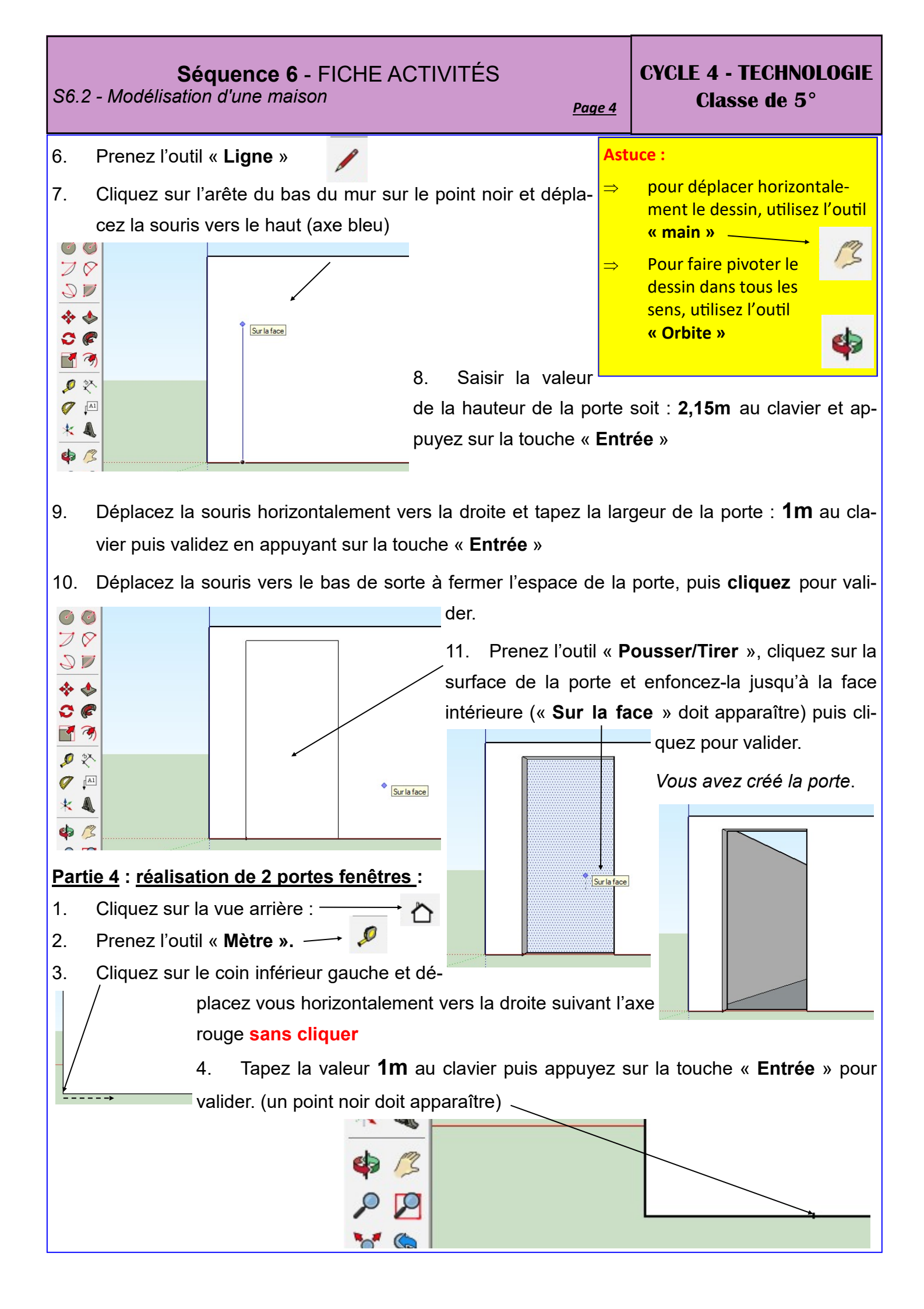

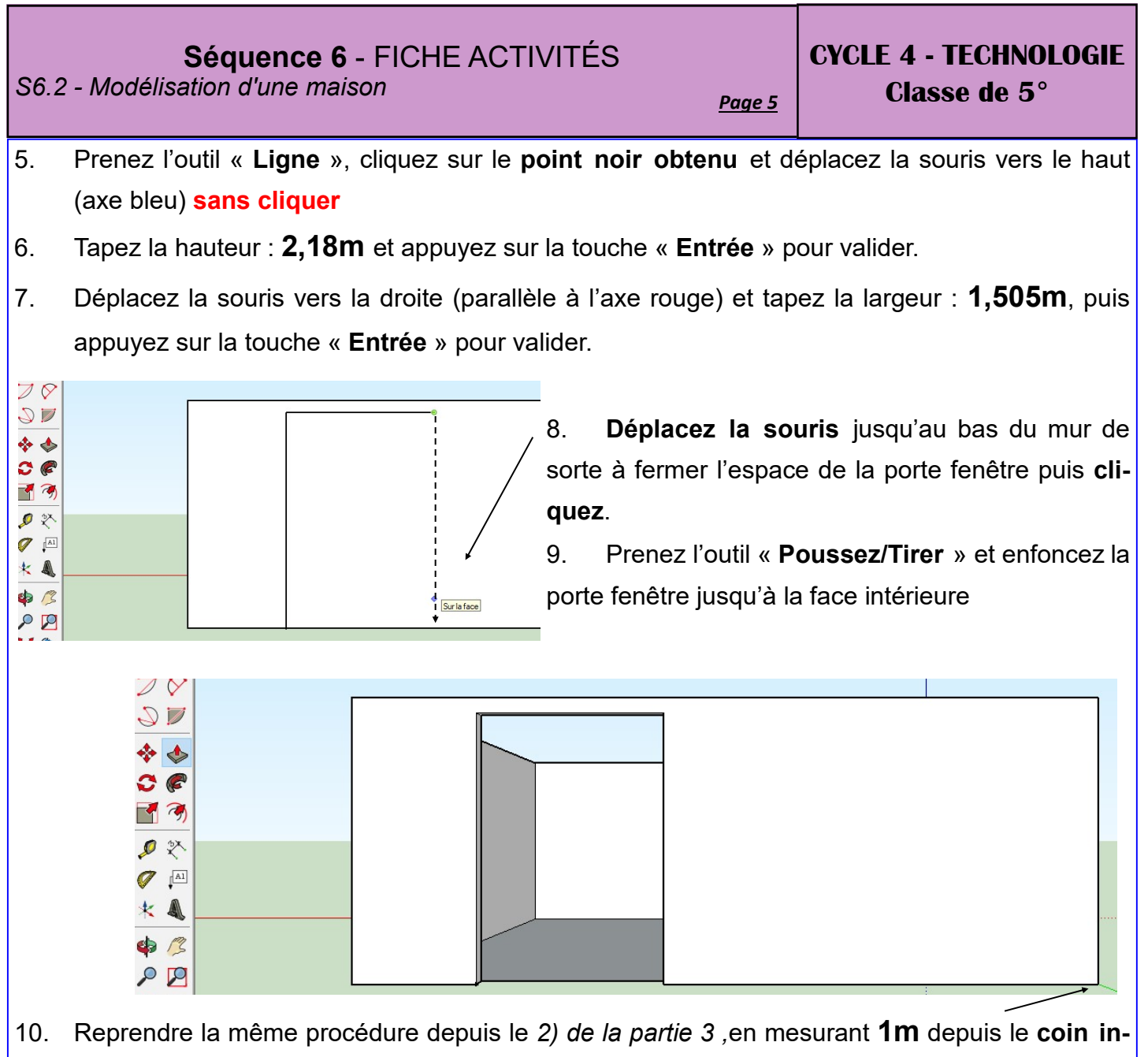

férieur droit pour créer la deuxième porte fenêtre :

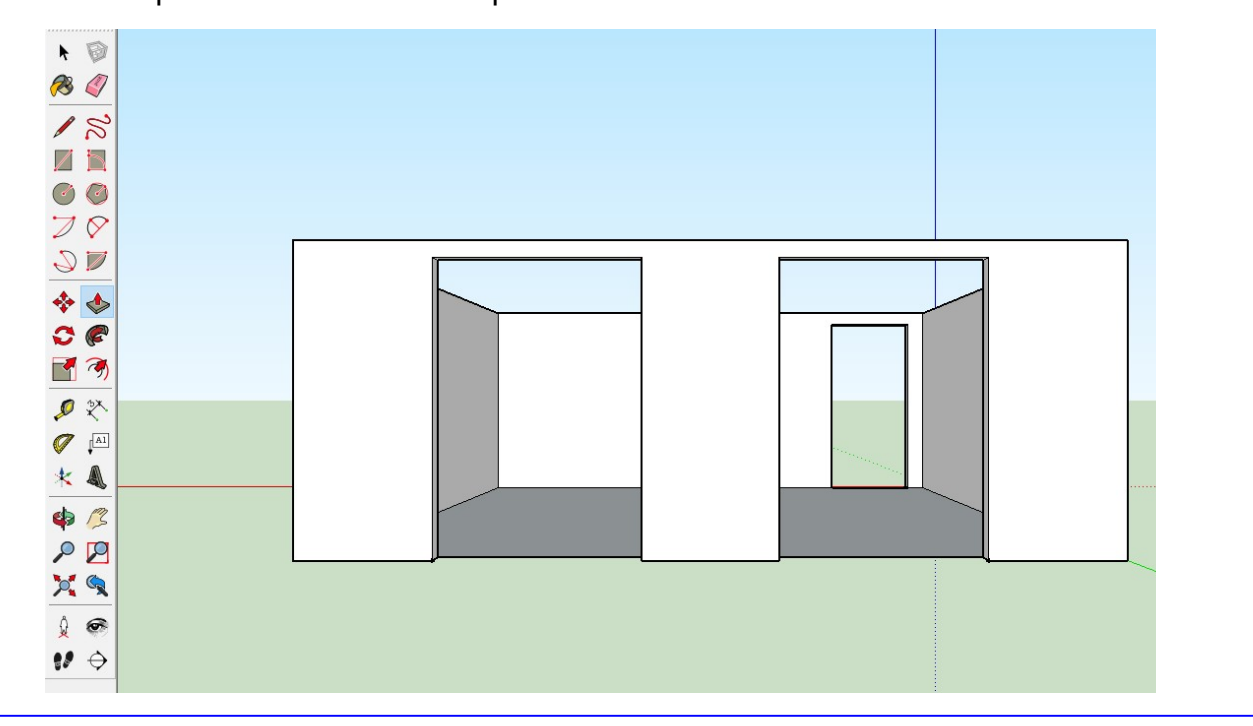

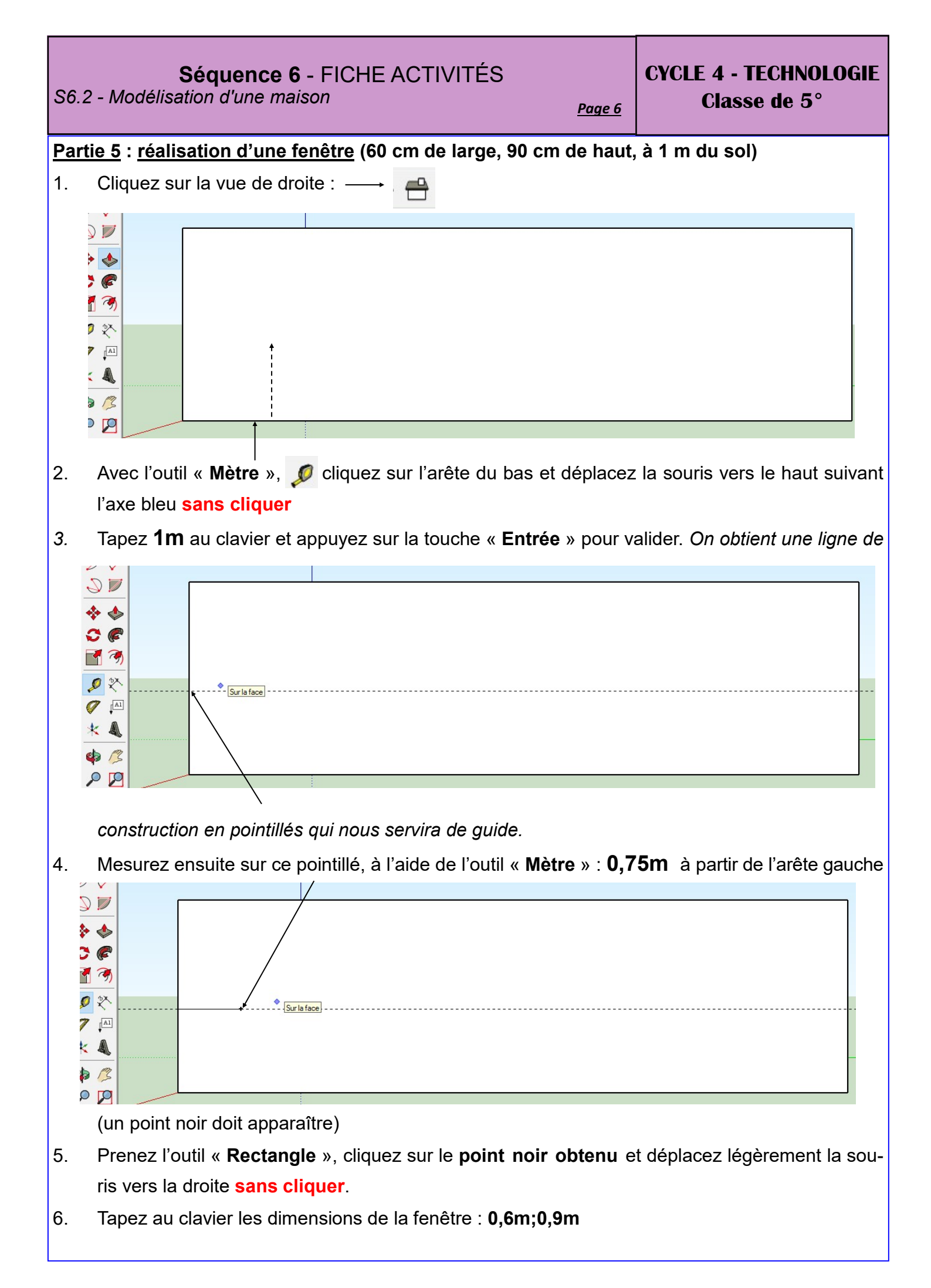

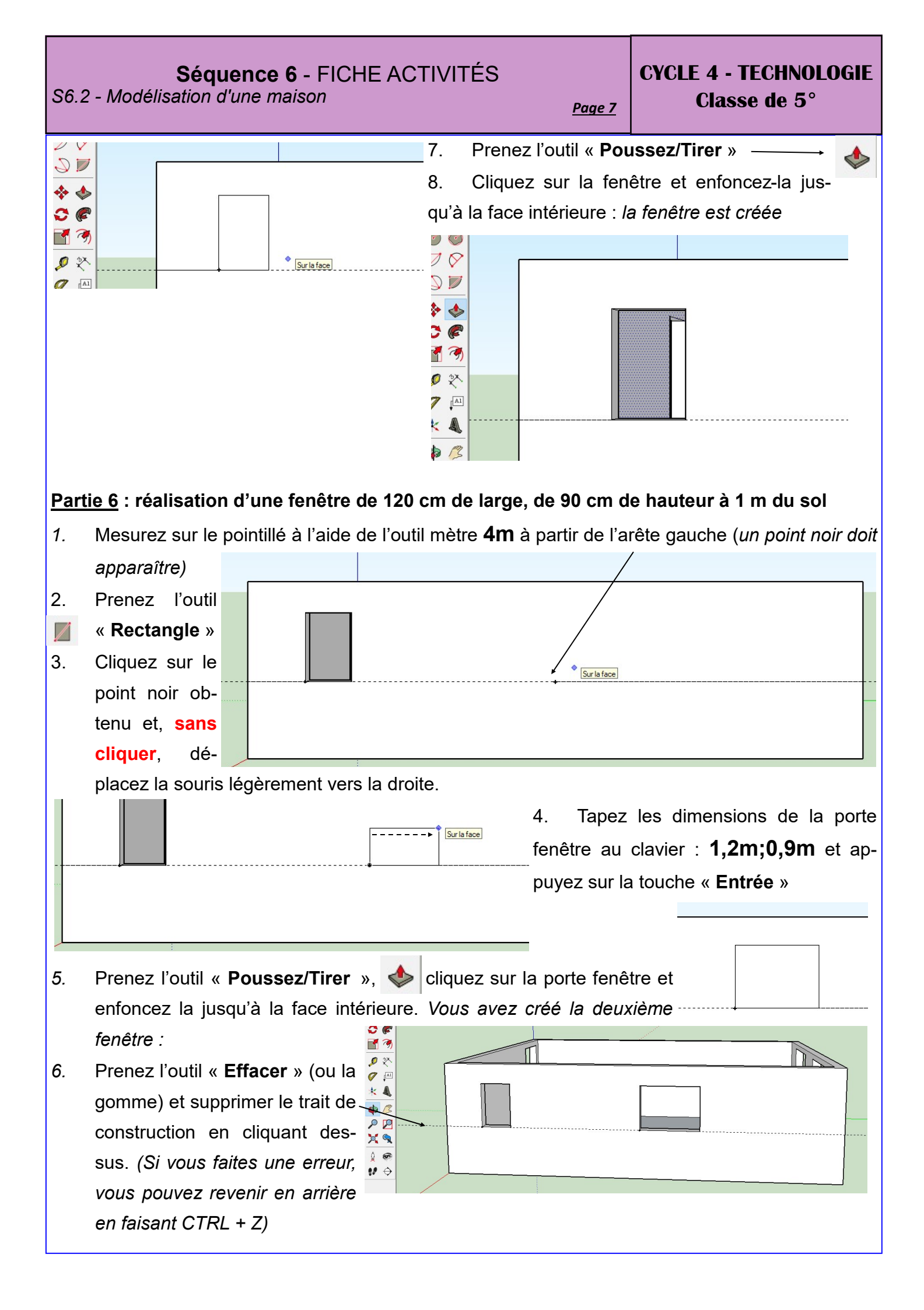

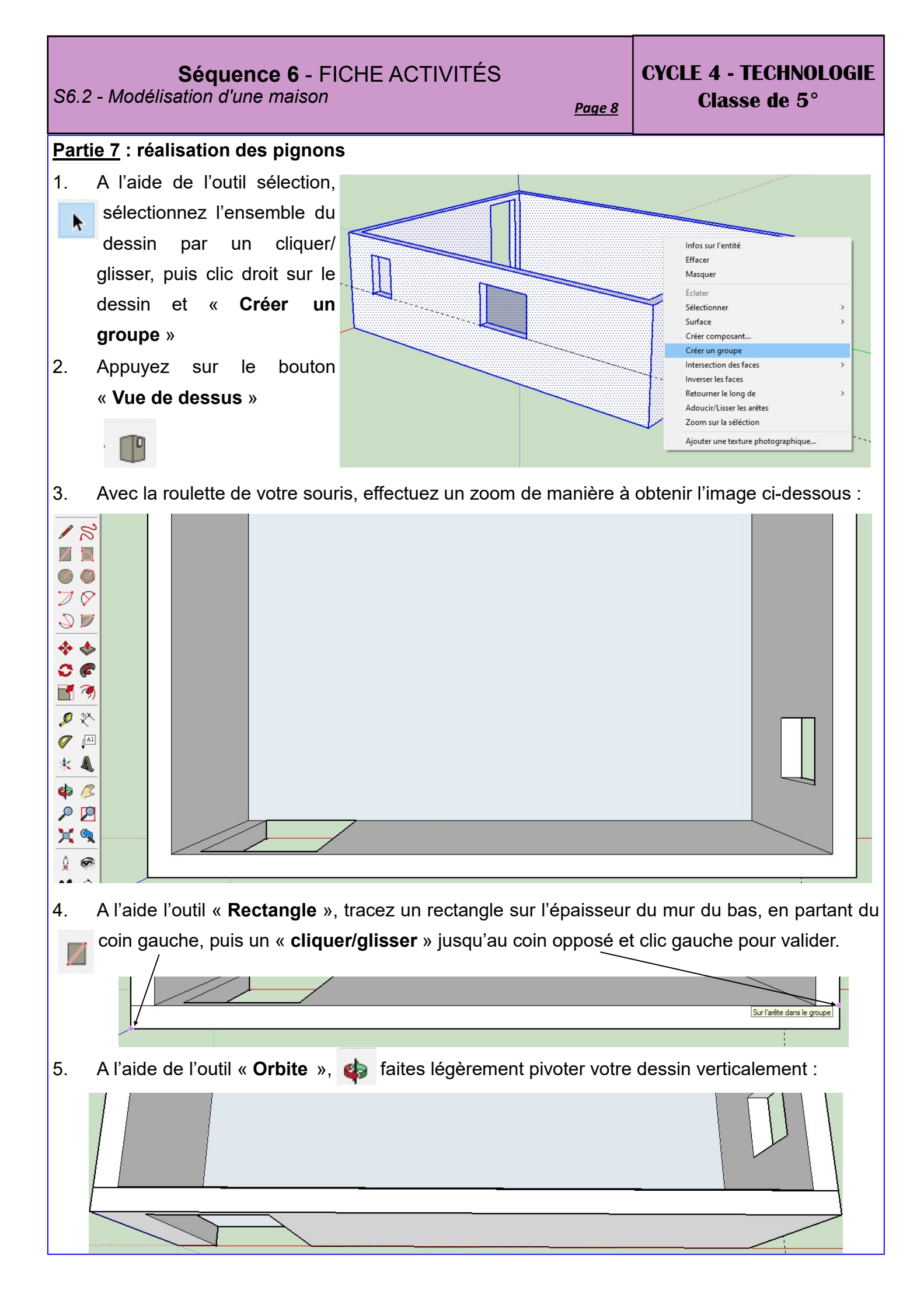

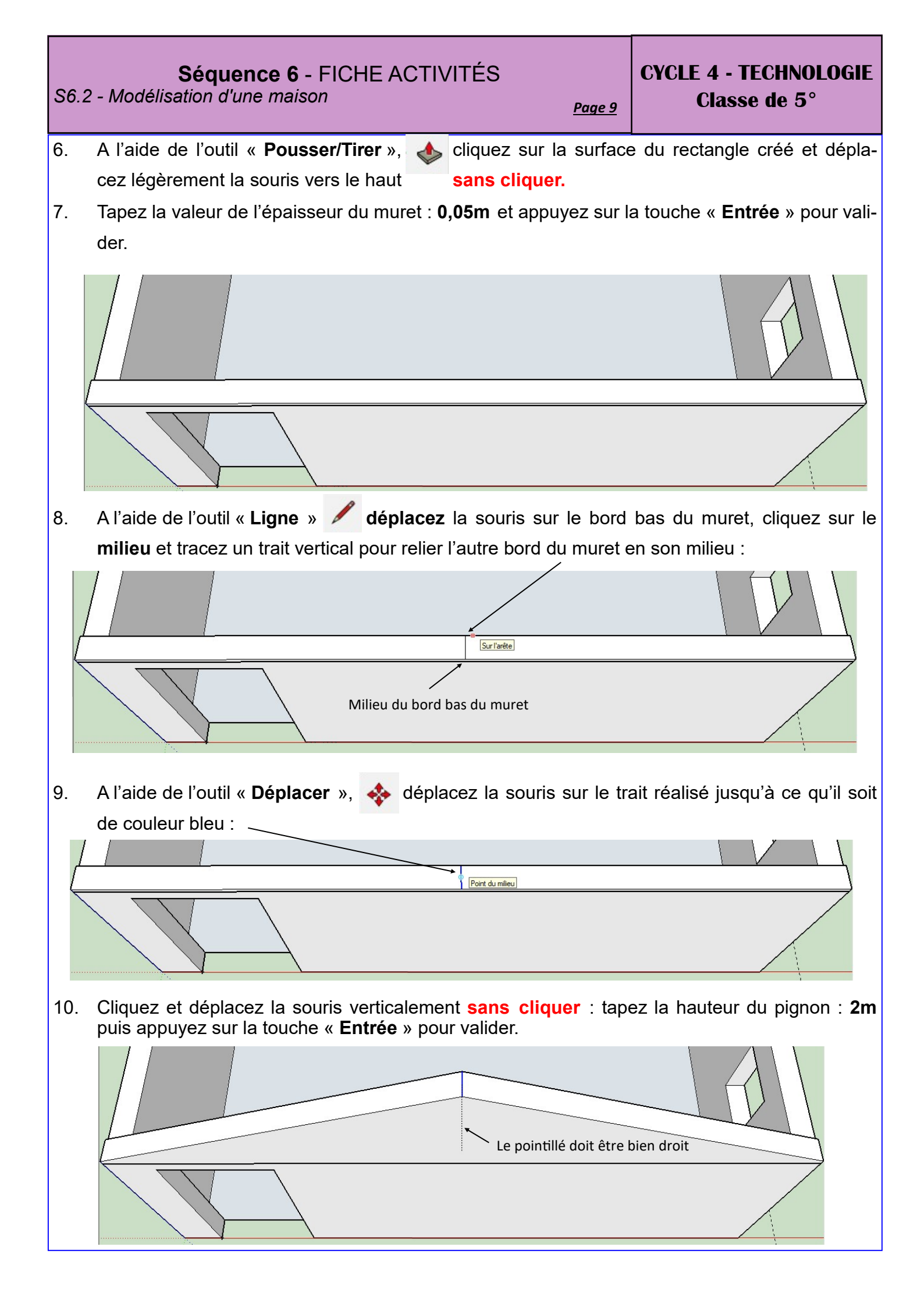

#### Séquence 6 - FICHE ACTIVITÉS **CYCLE 4 - TECHNOLOGIE** S6.2 - Modélisation d'une maison Classe de 5° Page 10 11. A l'aide de l'outil sélection, sélectionnez l'ensemble du pignon par un cliquer/glisser, puis clic droit dessus et « Créer un groupe » Infos sur l'entité Effacer Masquer Éclate Sélectionne Surface Créer composant. Créer un groupe Intersection des faces Inverser les faces Retourner le long de Adoucir/Lisser les arêtes Zoom sur la séléction Ajouter une texture photographique.

12. Avec la roulette de la souris, diminuez le zoom légèrement puis, avec l'outil « **Panoramique** », faite descendre légèrement votre dessin :

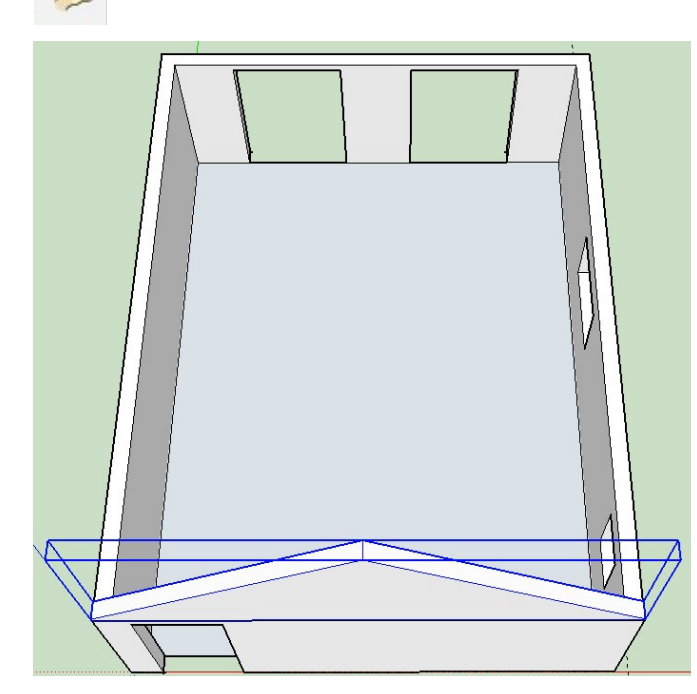

13. Reprenez l'outil « **Sélection** » , vérifiez que le pignon est bien sélectionné et appuyez sur les touches du clavier **CTRL C** pour le « **Copier** ».

14. Appuyez sur les touches du clavier **CTRL V** pour dupliquer votre pignon, le deuxième pignon apparaît accroché à votre souris, il reste à le replacer au bon endroit sur le dessin :

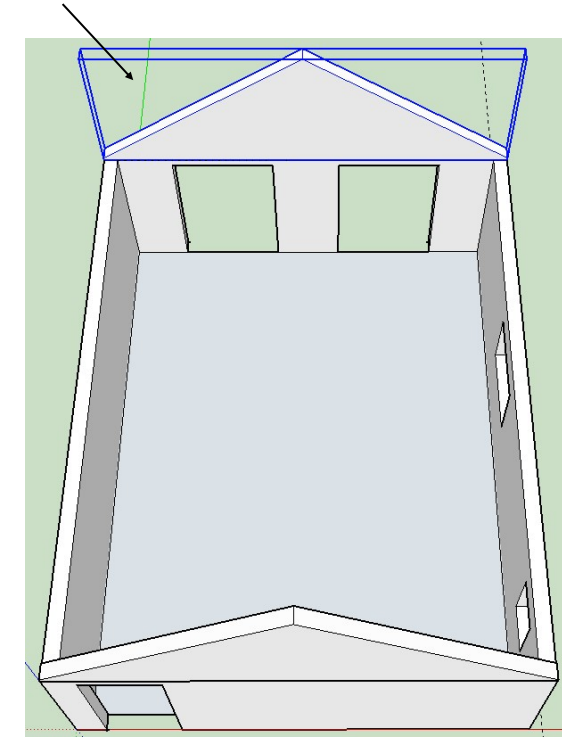

# Séquence 6 - FICHE ACTIVITÉS

S6.2 - Modélisation d'une maison

<u>Page 11</u>

CYCLE 4 - TECHNOLOGIE Classe de 5°

15. Avec l'outil « **Orbite** » et la roulette de la souris, disposez votre dessin de la manière suivante :

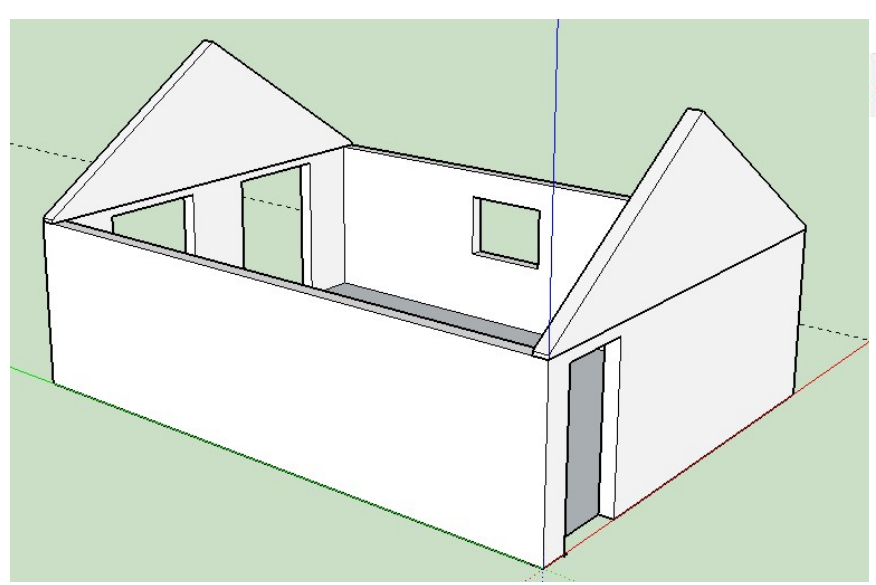

16. Cliquez sur l'outil (\* Colorier », une palette apparaît sur la droite de l'écran vous permettant de choisir une texture pour colorier votre maison :

17. Ouvrez l'onglet « Matériaux » et choisissez « Briques, bardage et re-

### vêtement »

18. Choisissez un matériau et, pour colorier, cliquez sur un mur de la maison et sur les pignons, par exemple :

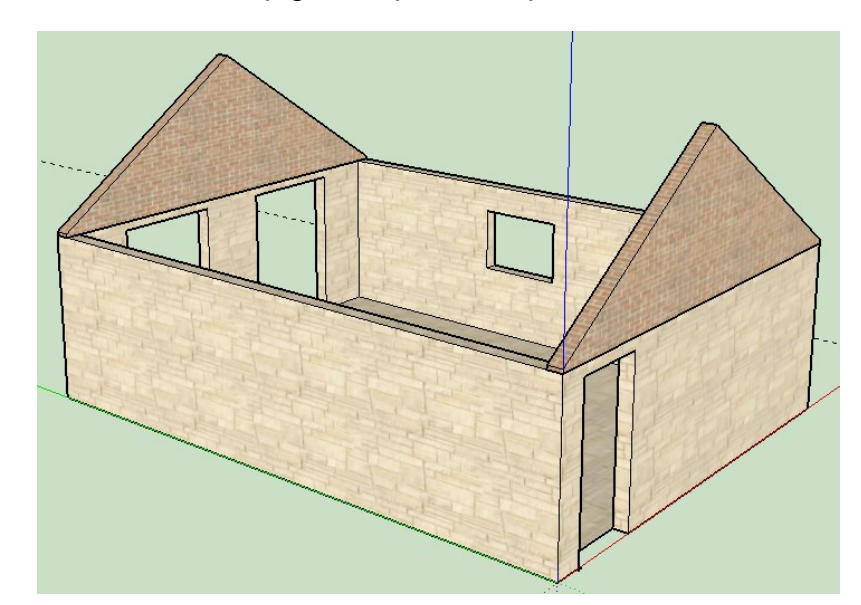

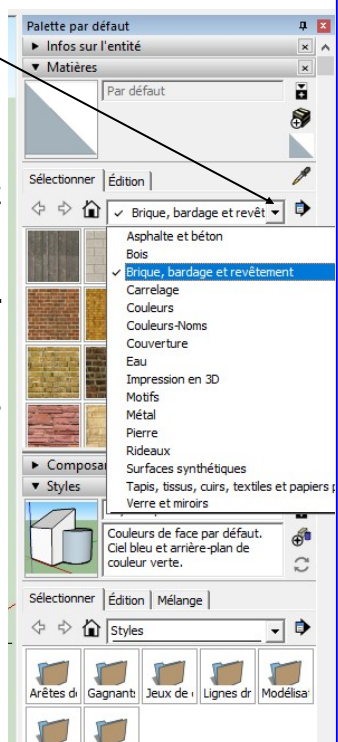

Styles as Styles pa

Avec l'outil « Sélection », sélectionnez toute la maison, puis clic droit dessus et « Créer un groupe »

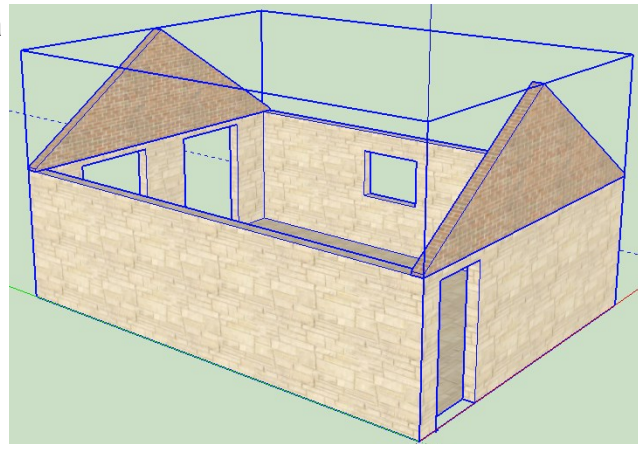

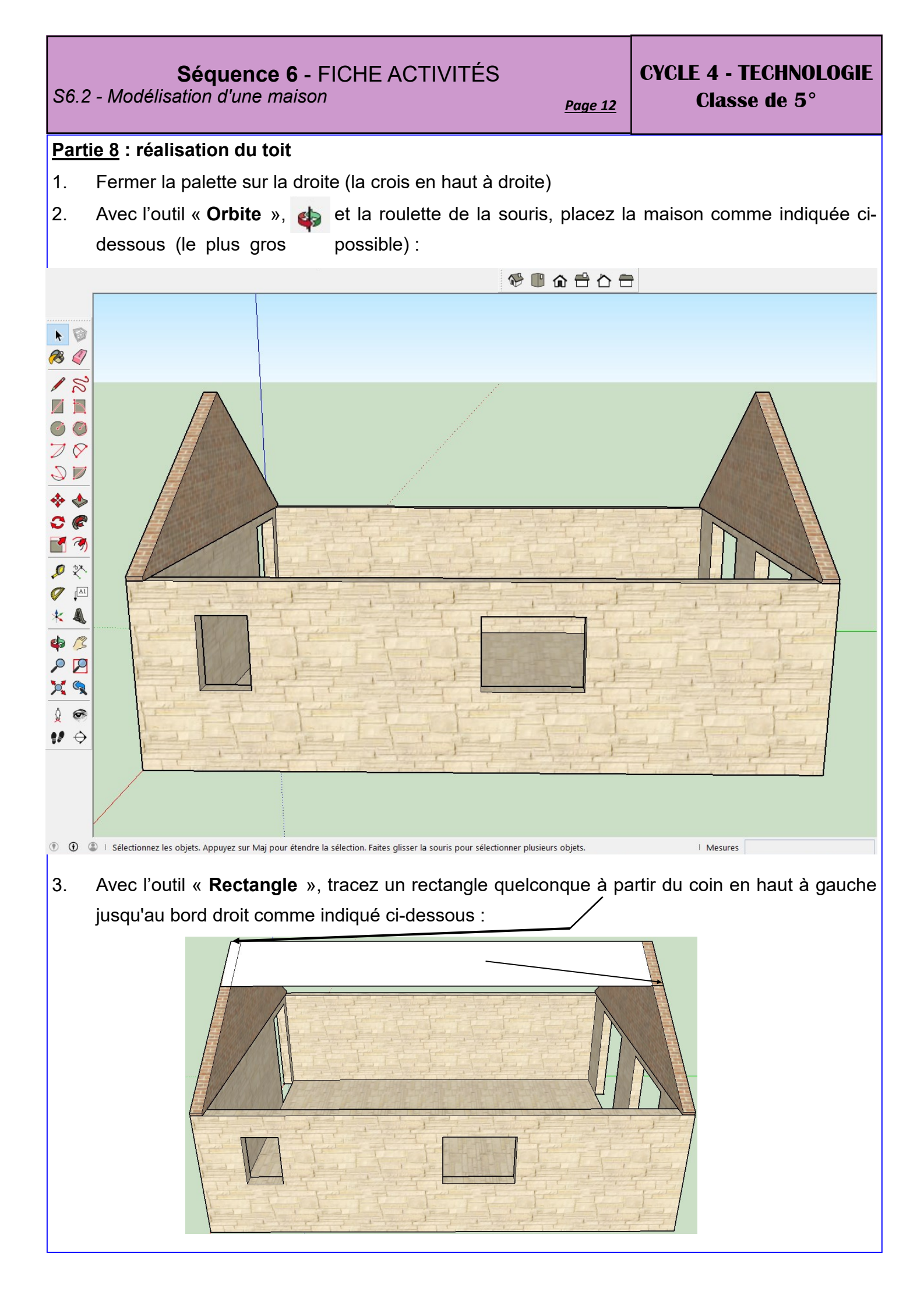

#### **Séquence 6** - FICHE ACTIVITÉS S6.2 - Modélisation d'une maison

## CYCLE 4 - TECHNOLOGIE Classe de 5°

Avec l'outil « Pousser/Tirer », cliquez sur la surface du rectangle créé et déplacez la souris légèrement vers le haut sans cliquer, tapez l'épaisseur au clavier : 0,07m puis appuyez sur la touche « Entrée » pour valider.

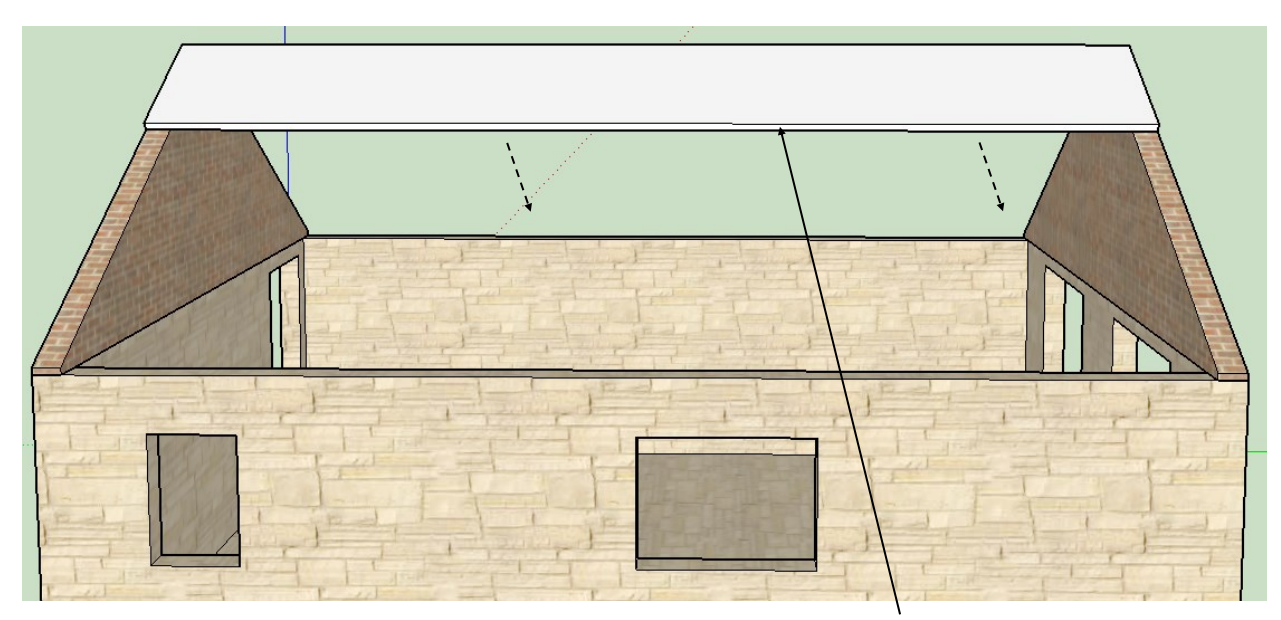

 Avec l'outil « Pousser/Tirer », cliquez sur l'épaisseur du rectangle et déplacez la souris vers le bas sans cliquer jusqu'au bord du mur puis cliquez pour valider.

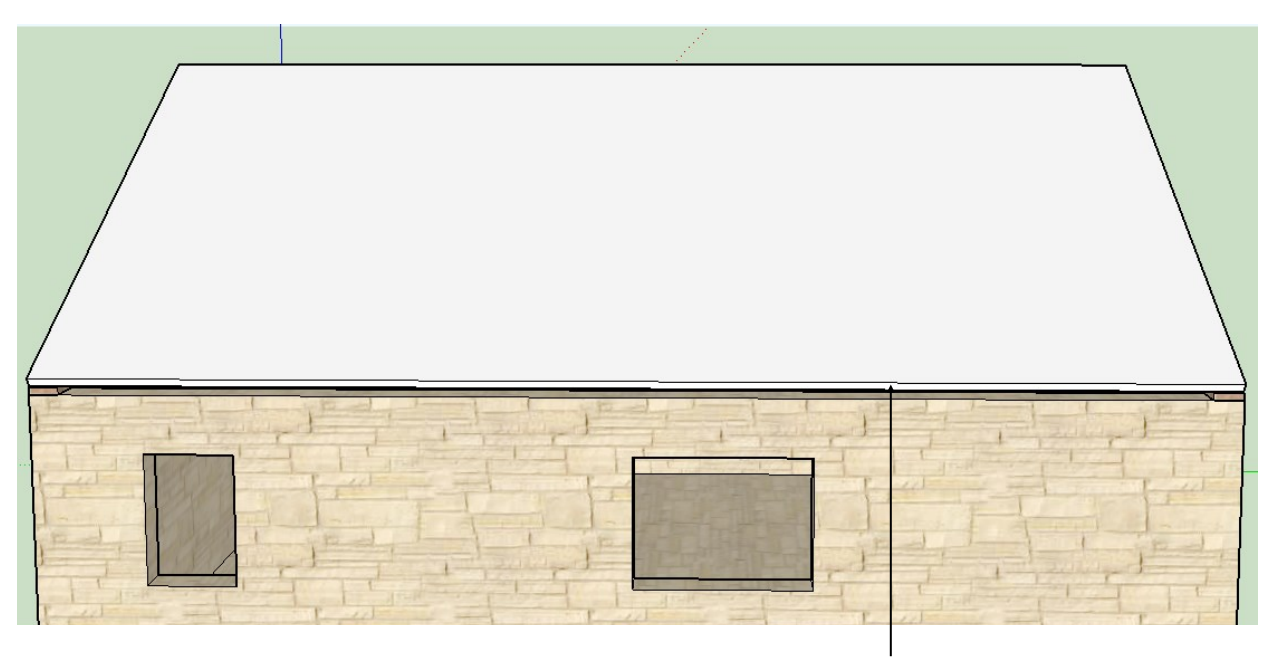

 Avec l'outil « Pousser/Tirer », cliquez sur l'épaisseur du rectangle et déplacez la souris vers le bas sans cliquer, tapez la valeur : 0,5m et appuyez sur la touche « Entrée » pour valider.

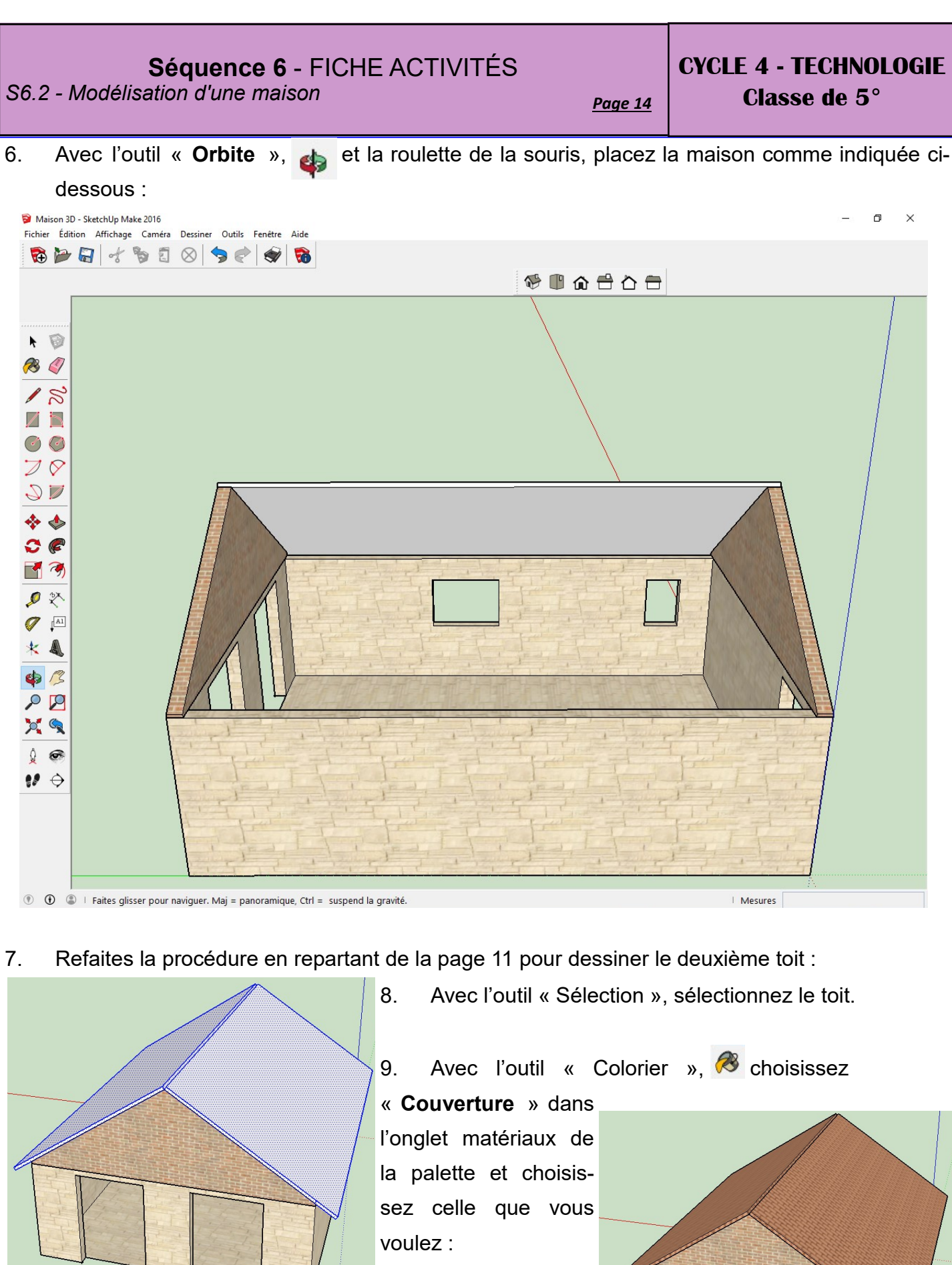

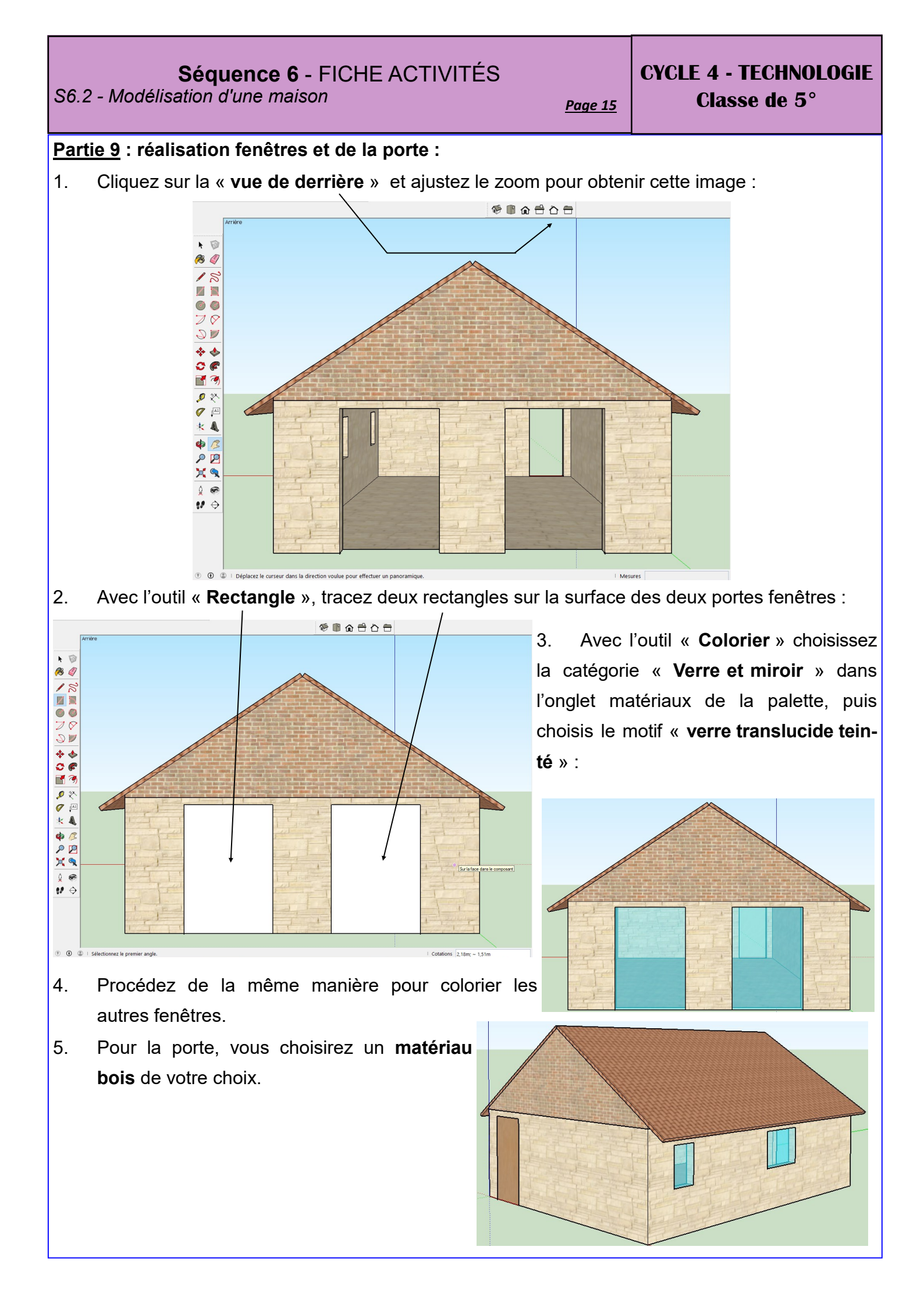